# Active Directory-Integration mit ASDM für Single-Sign-On und Captive Portal Authentication (On-Box-Management) konfigurieren

## Inhalt

Einführung Voraussetzungen Anforderungen Verwendete Komponenten Hintergrundinformationen Konfigurieren Schritt 1: Konfigurieren Sie den FirePOWER User Agent für die einmalige Anmeldung. Schritt 2: Integrieren Sie das FirePOWER-Modul (ASDM) in den User Agent. Schritt 3: Integrieren Sie FirePOWER in Active Directory. Schritt 3.1 Erstellen Sie den Bereich. Schritt 3.2 Fügen Sie die IP-Adresse/den Hostnamen des Verzeichnisservers hinzu. Schritt 3.3 Ändern Sie die Bereichskonfiguration. Schritt 3.4 Laden Sie die Benutzerdatenbank herunter. Schritt 4: Konfigurieren Sie die Identitätsrichtlinie. Schritt 5: Konfigurieren Sie die Zugriffskontrollrichtlinie. Schritt 6: Bereitstellen der Zugriffskontrollrichtlinie. Schritt 7: Überwachen von Benutzerereignissen Überprüfen Verbindung zwischen FirePOWER-Modul und Benutzer-Agent (passive Authentifizierung) Verbindungen zwischen FMC und Active Directory Verbindung zwischen ASA und Endsystem (aktive Authentifizierung) Richtlinienkonfiguration und Richtlinienbereitstellung Fehlerbehebung Zugehörige Informationen

## Einführung

Dieses Dokument beschreibt die Konfiguration der Captive Portal Authentication (Active Authentication) und Single-Sign-On (Passive Authentication) für das FirePOWER-Modul mithilfe von ASDM (Adaptive Security Device Manager).

## Voraussetzungen

### Anforderungen

Cisco empfiehlt, über Kenntnisse in folgenden Bereichen zu verfügen:

- Kenntnisse der ASA-Firewall (Adaptive Security Appliance) und des ASDM
- Fachwissen zum FirePOWER-Modul
- Light Weight Directory Service (LDAP)
- FirePOWER UserAgent

### Verwendete Komponenten

Die Informationen in diesem Dokument basieren auf den folgenden Software- und Hardwareversionen:

- ASA FirePOWER-Module (ASA 5506X/5506H-X/5506W-X, ASA 5508-X, ASA 5516-X) mit Softwareversion 5.4.1 und höher
- ASA FirePOWER-Modul (ASA 5515-X, ASA 5525-X, ASA 5545-X, ASA 555-X) mit Softwareversion 6.0.0 und höher.

Die Informationen in diesem Dokument wurden von den Geräten in einer bestimmten Laborumgebung erstellt. Alle in diesem Dokument verwendeten Geräte haben mit einer leeren (Standard-)Konfiguration begonnen. Wenn Ihr Netzwerk in Betrieb ist, stellen Sie sicher, dass Sie die potenziellen Auswirkungen eines Befehls verstehen.

## Hintergrundinformationen

Captive Portal Authentication (Captive Portal) oder Active Authentication (Aktive Authentifizierung) fordert eine Anmeldeseite und Benutzeranmeldeinformationen auf, damit ein Host auf das Internet zugreifen kann.

Die Single-Sign-On- oder Passive-Authentifizierung ermöglicht eine nahtlose Authentifizierung von Benutzern für Netzwerkressourcen und Internetzugriff, ohne dass die Anmeldeinformationen der Benutzer mehrfach eingegeben werden müssen. Die Single-Sign-On-Authentifizierung kann entweder über den FirePOWER User Agent oder die NTLM Browser-Authentifizierung erfolgen.

Hinweis: Captive Portal Authentication, ASA sollte sich im Routing-Modus befinden.

Hinweis: Der Captive Portal-Befehl ist in der ASA-Version 9.5(2) und später verfügbar.

## Konfigurieren

# Schritt 1: Konfigurieren Sie den FirePOWER User Agent für die einmalige Anmeldung.

In diesem Artikel wird erläutert, wie Sie den FirePOWER User Agent auf dem Windows-Computer konfigurieren:

Installation und Deinstallation von Sourcefire User Agent

### Schritt 2: Integrieren Sie das FirePOWER-Modul (ASDM) in den User Agent.

Melden Sie sich bei ASDM an, navigieren Sie zu Configuration > ASA FirePOWER Configuration

> Integration > Identity Sources und klicken Sie auf die Option User Agent. Nachdem Sie auf die Option User Agent geklickt haben, konfigurieren Sie die IP-Adresse des User Agent-Systems. auf Hinzufügen klicken, wie im Bild gezeigt:

| O O ASA FirePOWER Configurat | ○ ○ O Configuration > ASA FirePOWER Configuration > Integration > Identity Sources |   |
|------------------------------|------------------------------------------------------------------------------------|---|
| Policies                     |                                                                                    |   |
| 🕨 🐻 Device Management        | Cisco CST Realms Identity Sources Remote Management eStreamer                      |   |
| 🕨 🧒 Object Management        | Cisto coa realinas Adeinte Sources Reinote Planagement estreamer                   | - |
| 🕨 🏠 Local                    | You have unsaved changes Cancel Save                                               |   |
| 🔄 System Information         |                                                                                    | 1 |
| 📑 Updates                    |                                                                                    |   |
| 🔡 Licenses                   | Identity Sources                                                                   |   |
| 🔻 💼 Tools                    | Service Type Nona I Identify Condense Engine I How Assert                          |   |
| 🗑 Backup Restore             | None vaenuty services crigine User Agent                                           |   |
| Scheduling                   | 🔘 New Agent                                                                        |   |
| Import Export                | Host Name/IP Address Licer Agent 2 X                                               |   |
| Troubleshooting              |                                                                                    |   |
| 🔻 🍡 Integration              |                                                                                    |   |
| Cisco CSI                    | Host Name/IP Address 192.168.10.11                                                 |   |
| 🔏 Realms                     |                                                                                    |   |
| 🍛 Identity Sources           |                                                                                    |   |
| 🔯 Remote Management          | Add Cancel                                                                         |   |
| 📴 eStreamer                  |                                                                                    |   |

Klicken Sie auf die Schaltfläche Speichern, um die Änderungen zu speichern.

### Schritt 3: Integrieren Sie Firepower in Active Directory.

Schritt 3.1 Erstellen Sie den Bereich.

Melden Sie sich beim ASDM an, wählen Sie **Configuration > ASA FirePOWER Configuration >** Integration > Realms (Konfiguration > ASA FirePOWER-Konfiguration > Integration > Bereiche) aus. Klicken Sie auf Neuen Bereich hinzufügen.

Name und Beschreibung: Geben Sie einen Namen bzw. eine Beschreibung an, um den Bereich eindeutig zu identifizieren.

Typ: AD

AD Primary Domain: Domain name of Active Directory (NETBIOS-Name).

Verzeichnisbenutzername: Geben Sie den <*Benutzernamen*> an.

Verzeichniskennwort: Geben Sie das < Kennwort> an.

Basis-DN: Domäne oder spezifischer OU-DN, von dem aus das System eine Suche in der LDAP-Datenbank startet.

Gruppen-DN: Geben Sie die Gruppen-DNs an.

Gruppenattribut: Geben Sie die Option Member aus der Dropdown-Liste an.

| ○ ○ ○ ASA FirePOWER Configurat  | ○ ○ ○ Config | uration > A | SA Fire   | POWER Conf   | iguratio    | n > Integration   | > <u>Re</u> | alms               |             |          |             |         |           |
|---------------------------------|--------------|-------------|-----------|--------------|-------------|-------------------|-------------|--------------------|-------------|----------|-------------|---------|-----------|
| Policies                        |              |             |           |              |             |                   |             |                    |             |          |             |         |           |
| 🕨 📑 Device Management           | Cisco CSI    | Realms      | Ident     | tity Sources | Rem         | ote Managemer     | nt I        | eStreamer          |             |          |             |         |           |
| 🕨 🧑 Object Management           | 0.000 0.01   |             |           | ,            |             | oto nanagenio.    |             | concurren          |             |          | <b>D.C.</b> | . 0     |           |
| ▶ 🏠 Local                       |              |             |           |              |             |                   |             |                    |             |          | Compare re  | ealms 🙂 | New realm |
| System Information              | Name         |             |           | Description  |             | Type              | Bas         | e DN               | Group DN    | Group At | ttribute    | State   |           |
| 📑 Updates                       |              | -           |           |              |             |                   |             |                    | •           | _        |             |         |           |
| Licenses                        |              | Add New     | v Realn   | n            |             |                   |             |                    | ? ×         |          |             |         |           |
| V Tools                         |              |             |           |              |             |                   |             |                    |             |          |             |         |           |
| Schoduling                      |              | Name *      |           | S            | ervertest   |                   |             |                    |             |          |             |         |           |
| Import Export                   |              | Descripti   | ion       |              |             |                   |             |                    |             |          |             |         |           |
|                                 |              | Tuno        |           |              | <b>_</b>    |                   | ~           |                    |             |          |             |         |           |
| <ul> <li>Integration</li> </ul> |              | Type •      |           | A            | J           |                   |             |                    |             |          |             |         |           |
| Cisco CSI                       |              | AD Prima    | ary Doma  | ain * se     | ervertest.c | om                |             | ex: domain.com     |             |          |             |         |           |
| 🔏 Realms                        |              | Directory   | y Usernar | me * se      | ervertest\a | ıdmin             |             | ex: user@domain    |             |          |             |         |           |
| 凝 Identity Sources              |              | Directory   | v Passwo  | ord *        |             |                   |             |                    |             |          |             |         |           |
| Remote Management               |              |             |           |              |             |                   |             |                    |             |          |             |         |           |
| 📝 eStreamer                     |              | Base DN     | *         | d            | c=serverte  | st,dc=com         |             | ex: ou=user,dc=cis | co,dc=com   |          |             |         |           |
|                                 |              | Group D     | N *       | CI           | =TAC,ou     | =Security-Team,dc | =serv       | ex: ou=group,dc=c  | isco,dc=com |          |             |         |           |
|                                 |              | Group At    | ttribute  | м            | ember       |                   | ~           |                    |             |          |             |         |           |
|                                 |              |             |           |              |             |                   |             |                    |             |          |             |         |           |
|                                 |              | * Requir    | ed Field  |              |             |                   |             |                    |             |          |             |         |           |
|                                 |              |             |           |              |             |                   |             | ОК                 | Cancel      |          |             |         |           |

Klicken Sie auf **OK**, um die Konfiguration zu speichern.

Dieser Artikel hilft Ihnen, die Werte für Basis-DN und Gruppen-DN zu ermitteln.

Identifizieren von Active Directory-LDAP-Objektattributen

Schritt 3.2 Fügen Sie die IP-Adresse/den Hostnamen des Verzeichnisservers hinzu.

Um die IP/Hostname des AD-Servers anzugeben, klicken Sie auf Verzeichnis hinzufügen.

Hostname/IP-Adresse: Konfigurieren Sie die IP-Adresse/den Hostnamen des AD-Servers.

Port: Geben Sie die Active Directory-LDAP-Portnummer an (Standard 389).

**Verschlüsselung/SSL-Zertifikat: (optional)** Informationen zur Verschlüsselung der Verbindung zwischen FMC- und AD-Server finden Sie in diesem Artikel:

<u>Verification of Authentication Object on FireSIGHT System for Microsoft AD Authentication Over</u> <u>SSL/T...</u>

| O O ASA FirePOWER Configurat | ○ ○ ○ Configuration > ASA EiroPOWER Configuration > Integration > Pealms |            |
|------------------------------|--------------------------------------------------------------------------|------------|
| Policies                     |                                                                          |            |
| 🕨 📕 Device Management        | servertest                                                               |            |
| 🕨 🕨 😡 Object Management      | Enter a description                                                      |            |
| 🕨 🏠 Local                    |                                                                          |            |
| ன System Information         |                                                                          |            |
| 📑 Updates                    | Directory Realm Configuration User Download                              |            |
| 🔢 Licenses                   |                                                                          |            |
| 🔻 💼 Tools                    |                                                                          |            |
| 🗑 Backup Restore             | URL (Hostname/IP Address and Port)                                       | Encryption |
| Scheduling                   | Add directory 2                                                          | ×          |
| 🕼 Import Export              | Add directory                                                            | ~          |
| J Troubleshooting            | Hostname / IP 192 168 10 11                                              |            |
| 🔻 🍡 Integration              | Address                                                                  |            |
| Cisco CSI                    | Port 389                                                                 |            |
| a Realms                     |                                                                          |            |
| ldentity Sources             | Encryption STARTILS LDAPS None                                           |            |
| 🔞 Remote Management          | SSL Certificate 🗸 🕥                                                      |            |
| 🔯 eStreamer                  |                                                                          |            |
|                              | OK Test Cancel                                                           |            |

Klicken **Test** um die Verbindung von FMC mit dem AD-Server zu überprüfen. Klicken Sie jetzt auf **OK**, um die Konfiguration zu speichern.

### Schritt 3.3 Ändern Sie die Bereichskonfiguration.

Um die Integrationskonfiguration des AD-Servers zu ändern und zu überprüfen, navigieren Sie zu **Realm Configuration**.

### Schritt 3.4 Laden Sie die Benutzerdatenbank herunter.

Navigieren Sie zu User Download, um die Benutzerdatenbank vom AD-Server abzurufen.

Aktivieren Sie das Kontrollkästchen zum Herunterladen von **Benutzern und Gruppen herunterladen** und definieren Sie das Zeitintervall darüber, wie häufig das FirePOWER-Modul AD-Server zum Herunterladen von Benutzerdatenbank kontaktiert.

Wählen Sie die Gruppe aus, und fügen Sie sie zur **Include-**Option hinzu, für die Sie die Authentifizierung konfigurieren möchten. Standardmäßig sind alle Gruppen ausgewählt, wenn Sie die Gruppen nicht einschließen möchten.

| O O ASA FirePOWER Configurat    | O O Configuration > ASA FirePOWER Configuration | uration > Integration > Realms         |                          |
|---------------------------------|-------------------------------------------------|----------------------------------------|--------------------------|
| Policies                        |                                                 |                                        |                          |
| 🕨 👼 Device Management           | servertest                                      |                                        | You have unsaved changes |
| Object Management               | Enter a description                             |                                        |                          |
| Eccal                           |                                                 |                                        |                          |
| System Information              | Disastan Dealer Configuration User Bounds       |                                        |                          |
| Updates                         | Directory Realm Configuration User Downlo       |                                        |                          |
| Elicenses                       |                                                 |                                        |                          |
| Rackup Postoro                  |                                                 |                                        |                          |
| Schoduling                      | Begin automatic download at 12 V AM V Ame       | erica/New York Repeat Every 24 Y Hours |                          |
|                                 | Download Now                                    |                                        |                          |
| Troubleshooting                 |                                                 |                                        |                          |
| <ul> <li>Integration</li> </ul> | Available Groups 🖒                              | Groups to Include (0)                  | Groups to Exclude (0)    |
| Cisco CSI                       | Search by name                                  | All available groups                   | None                     |
| 🔏 Realms                        | A TAC                                           |                                        |                          |
| ldentity Sources                |                                                 |                                        |                          |
| 💿 Remote Management             |                                                 |                                        |                          |
| 📴 eStreamer                     |                                                 |                                        |                          |
|                                 |                                                 |                                        |                          |
|                                 |                                                 |                                        |                          |
|                                 |                                                 | Add to                                 |                          |
|                                 |                                                 | Include                                |                          |
|                                 |                                                 | Add to                                 |                          |
|                                 |                                                 | Exclude                                |                          |
|                                 |                                                 |                                        |                          |
|                                 |                                                 |                                        |                          |
|                                 |                                                 |                                        |                          |
|                                 |                                                 |                                        |                          |
| Bevice Setup                    |                                                 |                                        |                          |
| Firewall                        |                                                 |                                        |                          |
| <u> R</u> emote Access VPN      |                                                 |                                        |                          |
| Site-to-Site VPN                |                                                 | Enter User Inclusion Ad                | Enter User Exclusion Add |
| ASA FirePOWER Configur          |                                                 |                                        |                          |
| Device <u>M</u> anagement       |                                                 | Store ASA FirePOWER Changes Cancel     |                          |

Klicken Sie auf Store ASA FirePOWER Changes um die Realm-Konfiguration zu speichern.

Aktivieren Sie den Realmstatus, und klicken Sie auf die Download-Schaltfläche, um die Benutzer und Gruppen herunterzuladen, wie im Bild gezeigt.

| O O ASA FirePOWER Configurat | ○ ○ ○ Configuration > / | ASA Fir | rePOWER Config | uration | 1 > Integration | > <u>Realms</u>      |                         |                 |             |                                |        |            |
|------------------------------|-------------------------|---------|----------------|---------|-----------------|----------------------|-------------------------|-----------------|-------------|--------------------------------|--------|------------|
| Policies                     |                         |         |                |         |                 |                      |                         |                 |             |                                |        |            |
| 🕨 🜄 Device Management        | Cisco CST Realms        | Ide     | entity Sources | Rem     | ote Manageme    | eStreamer            |                         |                 |             |                                |        |            |
| 🕨 🧒 Object Management        | tibes est iteams        |         | since, sources | TCOTT.  | oternanagemen   |                      |                         | 2.6             |             |                                |        |            |
| A Local                      |                         |         |                |         |                 |                      |                         | Comp            | pare realms | s 😳 I                          | New r  | realm      |
| 🔄 System Information         | Name                    |         | Description    |         | Tune            | Page DN              | Crown DN                | Crown Attribute |             | inte l                         |        |            |
| 📑 Updates                    | Name                    |         | Description    |         | туре            | base DN              | Group DN                | Group Attribute | 50          | late                           |        |            |
| 🗏 Licenses                   | servertest              |         |                |         | AD              | dc=servertest,dc=com | cn=TAC,ou=Security-Tear | n member        |             | < </td <td>₽</td> <td>🥔 🖣</td> | ₽      | 🥔 🖣        |
| 🔻 💼 Tools                    |                         |         |                |         |                 |                      |                         |                 |             | _                              | Downlo | oad button |
| 🗑 Backup Restore             |                         |         |                |         |                 |                      |                         |                 |             |                                |        |            |
| Scheduling                   |                         |         |                |         |                 |                      |                         |                 |             |                                |        |            |
| 🕼 Import Export              |                         |         |                |         |                 |                      | •                       |                 |             |                                |        |            |
| Troubleshooting              |                         |         |                |         |                 |                      |                         |                 |             |                                |        |            |
| 🔻 🐚 Integration              |                         |         |                |         |                 |                      |                         |                 |             |                                |        |            |
| Cisco CSI                    |                         |         |                |         |                 |                      |                         |                 |             |                                |        |            |
| 🔏 Realms                     |                         |         |                |         |                 |                      |                         |                 |             |                                |        |            |
|                              |                         |         |                |         |                 |                      |                         |                 |             |                                |        |            |

### Schritt 4: Konfigurieren Sie die Identitätsrichtlinie.

Eine Identitätsrichtlinie führt die Benutzerauthentifizierung durch. Wenn sich der Benutzer nicht authentifiziert, wird der Zugriff auf Netzwerkressourcen verweigert. Dadurch wird eine rollenbasierte Zugriffskontrolle (RBAC) für das Netzwerk und die Ressourcen Ihres Unternehmens erzwungen.

Schritt 4.1 Captive Portal (Active Authentication).

Bei der aktiven Authentifizierung werden Benutzername und Kennwort im Browser benötigt, um eine Benutzeridentität zu identifizieren und eine Verbindung zuzulassen. Der Browser authentifiziert Benutzer entweder durch Anzeige der Authentifizierungsseite oder authentifiziert sich stumm durch NTLM-Authentifizierung. NTLM verwendet den Webbrowser, um Authentifizierungsinformationen zu senden und zu empfangen. Die aktive Authentifizierung verwendet verschiedene Typen, um die Identität des Benutzers zu überprüfen. Folgende Authentifizierungstypen sind verfügbar:

- 1. HTTP Basic: Bei dieser Methode fordert der Browser zur Eingabe von Benutzeranmeldeinformationen auf.
- 2. NTLM: NTLM verwendet Windows-Workstation-Anmeldeinformationen und handelt sie mithilfe eines Webbrowsers über Active Directory aus. Sie müssen die NTLM-Authentifizierung im Browser aktivieren. Die Benutzerauthentifizierung erfolgt transparent, ohne dass Sie zur Eingabe von Anmeldeinformationen aufgefordert werden. Es bietet eine einmalige Anmeldung für Benutzer.
- HTTP Negotiate (HTTP-Aushandlung): Bei diesem Typ versucht das System, sich mithilfe von NTLM zu authentifizieren. Wenn dies fehlschlägt, verwendet der Sensor den HTTP Basic-Authentifizierungstyp als Fallbackmethode und fordert ein Dialogfeld für Benutzeranmeldeinformationen auf.
- 4. HTTP-Antwortseite: Dies ähnelt dem grundlegenden HTTP-Typ. Hier wird der Benutzer jedoch aufgefordert, die Authentifizierung in einem HTML-Formular auszufüllen, das angepasst werden kann.

Jeder Browser verfügt über eine spezielle Möglichkeit, die NTLM-Authentifizierung zu aktivieren. Daher können Sie die Browser-Richtlinien befolgen, um die NTLM-Authentifizierung zu aktivieren.

Um die Anmeldeinformationen sicher für den gerouteten Sensor freizugeben, müssen Sie entweder ein selbstsigniertes Serverzertifikat oder ein öffentlich signiertes Serverzertifikat in der Identitätsrichtlinie installieren.

```
Step 3. Generate the self-signed Certificate.
```

openssl x509 -req -days 3650 -sha256 -in server.csr -signkey server.key -out server.crt

Navigieren Sie zu Konfiguration > ASA FirePOWER Configuration > Policies > Identity Policy.. Navigieren Sie jetzt zur Registerkarte Active Authentication (Aktive Authentifizierung), und klicken Sie in der Option Server Certificate auf das Symbol (+). und laden Sie das Zertifikat und den privaten Schlüssel hoch, die Sie im vorherigen Schritt mit openSSL generiert haben, wie im Bild gezeigt:

| O O ASA FirePOWER Configurat                                                                                                    | O O Configuration > ASA FirePOWER Configuration > F                                             | Policies > Identity Policy                                                                                                    |
|----------------------------------------------------------------------------------------------------|-------------------------------------------------------------------------------------------------|----------------------------------------------------------------------------------------------------|
| V Dolicies                                                                                                    |                                                                                                 |                                                                                                    |
| The second second secon | Default Identity Policy                                                                         | You have unsaved changes                                                                                                    |
| ▶ 	 Intrusion Policy                                                                                                    | Derudic ruenercy roney                                                                          |                                                                                                    |
| Tiles                                                                                                    | Identity Policy                                                                                 |                                                                                                    |
| A SSL                                                                                                    |                                                                                                 |                                                                                                    |
| Actions Alerts                                                                                                    |                                                                                                 | Add Known Internal Certificate ? ×                                                                                                    |
| & Identity Policy                                                                                                    |                                                                                                 |                                                                                                    |
| DNS Policy                                                                                                    |                                                                                                 | Name: Server_Cert                                                                                                    |
| Device Management                                                                                                    | Rules Active Authentication                                                                     | Cartificate Data or choose a file:                                                                                                    |
| 🕨 🧑 Object Management                                                                                                    |                                                                                                 |                                                                                                    |
| 🕨 🏠 Local                                                                                                    | Server Certificate * None                                                                       | BEGIN CERTIFICATE<br>MTIDkDCCAymoAwIBAnTJAPTn5TIH1yBdMA0GCSnGSTh3DOEBBOLIAMTGNMOswCOYD                                                          |
| 🔄 System Information                                                                                                    |                                                                                                 | VQQGEwJJTjELMAkGA1UECBMCS0ExEjAQBgNVBAcTCUJBTkdBTE9SRTEOMAwGA1UE                                                                                |
| 📑 Updates                                                                                                    | 1025                                                                                            | (88 ChMFQ0ITQ08xDDAKBgNVBAsTA1RBQzEaMBgGA1UEAxMRQ0Euc2VydmVydGVzdC5j<br>b20_LAAbB_bbb//20_000051/FC6LbM/001010271020000000000000000000000000000 |
| 🔡 Licenses                                                                                                    | Maximum login attempts * 3                                                                      | 0 ODE1MzE0NVoXDTI2MDUxNiE1MzE0NVovaY0xCzAIBaNVBAYTAkIOMOswCOYDVOOI                                                                              |
| 🔻 💼 Tools                                                                                                    |                                                                                                 | EwJLQTESMBAGA1UEBxMJQkFOR0FMT1JFMQ4wDAYDVQQKEwVDSVNDTzEMMAoGA1UE                                                                                |
| 🗑 Backup Restore                                                                                                    | Active Authentication Response Page                                                             | CxMDVEFDMRowGAYDVQQDExFDQS5zZXJ2ZXJ0ZXN0LmNvbTEjMCEGCSqGSIb3DQEJ                                                                                |
| Scheduling                                                                                                    | This page will be displayed if a user triggers an identity rule with HTT<br>Authentication Type | P P                                                                                                    |
| 💽 Import Export                                                                                                    | Addiction Type.                                                                                 | Key or, choose a file: Browse                                                                                                    |
| Troubleshooting                                                                                                    | System-provided 💙                                                                               | REGIN RSA PRIVATE KEY                                                                                                    |
| 🔻 🍡 Integration                                                                                                    |                                                                                                 | Proc-Type: 4,ENCRYPTED                                                                                                    |
| Cisco CSI                                                                                                    | * Required when using Active Authentication                                                     | DEK-Info: DES-EDE3-CBC,B3542C7C670DC917                                                                                                    |
| 🔏 Realms                                                                                                    |                                                                                                 | mLeuBJX5T2apbAnOLR+sLYAPaJKxiXiaDiR/1RM3WDPK3WHnCvn7Rdwkvw3xbdBC                                                                                |
| 🚣 Identity Sources                                                                                                    |                                                                                                 | G6u2y+J9wNIIC6sfg4ItjX2Imbkp6LaX0fhlJunUbktSjAKvmi7cIno0JipkfQi3                                                                                |
| Remote Management                                                                                                    |                                                                                                 | kHhebQGTTYWQFXXCC923qj2vitlSZN2FD/4cz+aIRc5yekPEPpWJU67kKi2cy1/i                                                                                |
| 🛃 eStreamer                                                                                                    |                                                                                                 | tbYSoMw8uKR8BIjLTJ1/+YpWFT2bBx4q6iOn9UO4RosakCBKdQLIJwIi49GpOIP2                                                                                |
|                                                                                                    |                                                                                                 |                                                                                                    |
|                                                                                                    |                                                                                                 | Encrypted, and the password is:                                                                                                    |
|                                                                                                    |                                                                                                 |                                                                                                    |
| A Device Setup                                                                                                    |                                                                                                 | Store ASA FirePOWER Changes Cancel                                                                                                    |
| ASDM-IDM                                                                                                    |                                                                                                 |                                                                                                    |
| - Irewald                                                                                                    |                                                                                                 |                                                                                                    |
| 🥂 Remote Access VPN                                                                                                    |                                                                                                 |                                                                                                    |
|                                                                                                    |                                                                                                 |                                                                                                    |
|                                                                                                    |                                                                                                 |                                                                                                    |
| ASA FirePOWER Configur                                                                                                    |                                                                                                 | Store ASA FirePOWER Changes Cancel                                                                                                    |
| · · ·                                                                                                    |                                                                                                 |                                                                                                    |

Klicken Sie jetzt auf **Regel hinzufügen**, um der Regel einen Namen zu geben, und wählen Sie die Aktion als **aktive Authentifizierung aus**. Definieren Sie die Quell-/Zielzone, das Quell-/Zielnetzwerk, für das Sie die Benutzerauthentifizierung aktivieren möchten.

Navigieren Sie zur Registerkarte **Bereich und Einstellungen**. Wählen Sie den **Bereich** aus der Dropdown-Liste aus, die Sie im vorherigen Schritt konfiguriert haben, und wählen Sie den **Authentifizierungstyp** aus der Dropdown-Liste aus, der Ihrer Netzwerkumgebung am besten entspricht.

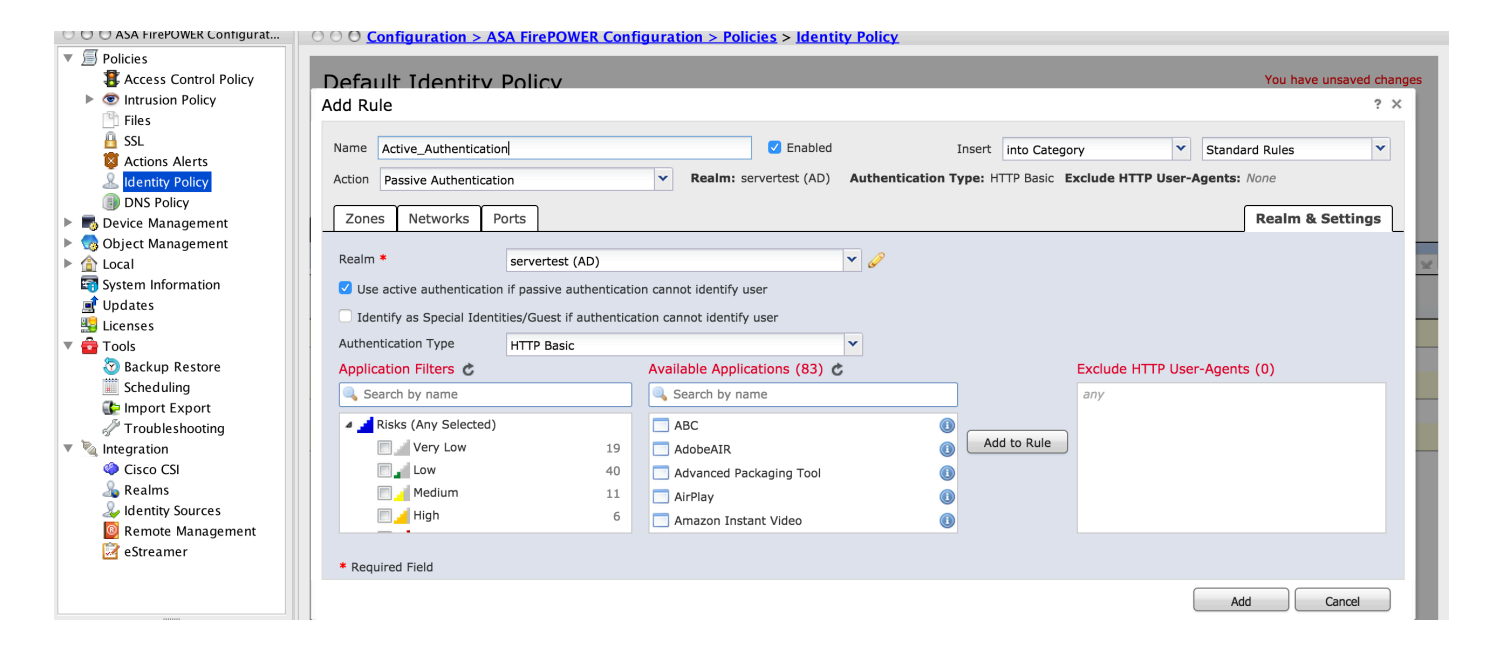

Schritt 4.2 ASA-Konfiguration für Captive Portal

Schritt 1: Definieren Sie den interessanten Datenverkehr, der zur Überprüfung an Sourcefire umgeleitet wird.

```
ASA(config)# access-list SFR_ACL extended permit ip 192.168.10.0 255.255.255.0 any
ASA(config)#
ASA(config)# class-map SFR_CMAP
ASA(config-cmap)# match access-list SFR_ACL
```

ASA(config)# policy-map global\_policy ASA(config-pmap)# class SFR\_CMAP ASA(config-pmap-c)# sfr fail-open ASA(config)#service-policy global\_policy global Schritt 2: Konfigurieren Sie diesen Befehl auf der ASA, um das Captive Portal zu aktivieren.

#### ASA(config)# captive-portal interface inside port 1025

Tipp: Captive-Portal kann global oder pro Schnittstellenbasis aktiviert werden.

**Tipp**: Stellen Sie sicher, dass der Server-Port TCP 1025 in der Port-Option der Registerkarte Active Authentication (Aktive Authentifizierung) der Identitätsrichtlinie konfiguriert ist.

#### Schritt 4.3 Einmalige Anmeldung (passive Authentifizierung).

Wenn sich ein Domänenbenutzer bei der passiven Authentifizierung anmeldet und das AD authentifizieren kann, fragt der FirePOWER User Agent die Benutzer-IP-Zuordnungsdetails aus den Sicherheitsprotokollen von AD ab und gibt diese Informationen an das FirePOWER-Modul weiter. Das FirePOWER-Modul verwendet diese Details, um die Zugriffskontrolle durchzusetzen.

Um die passive Authentifizierungsregel zu konfigurieren, klicken Sie auf **Regel hinzufügen**, um der Regel einen Namen zuzuweisen, und wählen Sie dann **Aktion** als **Passive Authentication (Passive Authentifizierung)**. Definieren Sie die Quell-/Zielzone, das Quell-/Zielnetzwerk, für das Sie die

Benutzerauthentifizierung aktivieren möchten.

Navigieren Sie zum **Bereich und Einstellungen** Registerkarte. Wählen Sie **Bereich** aus der Dropdown-Liste aus, die Sie im vorherigen Schritt konfiguriert haben.

Hier können Sie die Fallback-Methode als **aktive Authentifizierung** auswählen, **wenn die passive Authentifizierung die Benutzeridentität nicht identifizieren kann**, wie im Bild gezeigt:

| O O ASA FirePOWER Configurat | O O Configuration > ASA FirePOWER Configuration > Policies > Identity Policy                                   |                                        |
|------------------------------|----------------------------------------------------------------------------------------------------|----------------------------------------|
| Vertication Policies         |                                                                                                    |                                        |
| 🚦 Access Control Policy      | Default Identity Policy                                                                                        | You have unsaved change                |
| Intrusion Policy             |                                                                                                    |                                        |
| 💾 Files                      | Add Rule                                                                                                    | ? ×                                    |
| 🔒 SSL                        |                                                                                                    |                                        |
| 🔯 Actions Alerts             | Name Passive_Authentication 🗹 Enabled Insert below rule 💙 1                                                    |                                        |
| 🚨 Identity Policy            | Action Passive Authentication Realm: servertest (AD) Authentication Type: HTTP Basic Exclude HTTP User-Agents: |                                        |
| DNS Policy                   |                                                                                                    |                                        |
| 🕨 📑 Device Management        | Zones Networks Ports                                                                                           | Realm & Settings                       |
| 🕨 🧒 Object Management        |                                                                                                    | j ···································· |
| 🕨 🏠 Local                    | Realm * servertest (AD)                                                                                        |                                        |
| 🔄 System Information         |                                                                                                    |                                        |
| 📑 Updates                    | Use active authentication if passive authentication cannot identify user                                       |                                        |
| 🔡 Licenses                   |                                                                                                    |                                        |
| 🔻 🧰 Tools                    |                                                                                                    |                                        |
| 🗑 Backup Restore             |                                                                                                    |                                        |
| Scheduling                   |                                                                                                    |                                        |
| 🕼 Import Export              |                                                                                                    |                                        |
| Troubleshooting              |                                                                                                    |                                        |
| 🔻 🔌 Integration              |                                                                                                    |                                        |
| Cisco CSI                    |                                                                                                    |                                        |
| 🔏 Realms                     |                                                                                                    |                                        |
| 🎍 Identity Sources           |                                                                                                    |                                        |
| Remote Management            |                                                                                                    |                                        |
| 📴 eStreamer                  |                                                                                                    |                                        |
|                              | * Required Field                                                                                               |                                        |
|                              |                                                                                                    |                                        |
|                              | Ad                                                                                                    | Id Cancel                              |

Klicken Sie jetzt auf **Store ASA FirePOWER Changes** um die Konfiguration der Identitätsrichtlinie zu speichern.

### Schritt 5: Konfigurieren Sie die Zugriffskontrollrichtlinie.

Navigieren Sie zu Configuration > ASA FirePOWER Configuration > Policies > Access Control Policy.

Klicken Sie auf die **Identitätsrichtlinie** (in der linken oberen Ecke), wählen Sie die Identitätsrichtlinie aus, die Sie im vorherigen Schritt konfiguriert haben, und klicken Sie auf **OK**, wie in diesem Bild gezeigt.

| O O ASA FirePOWER Configurat | Configuration > ASA FirePOWER Configuration > Policies > Access Control Policy |                                          |
|------------------------------|--------------------------------------------------------------------------------|------------------------------------------|
| Policies                     |                                                                                |                                          |
| 🐮 Access Control Policy      | ASA ASA FirePOWER                                                              |                                          |
| Intrusion Policy             |                                                                                |                                          |
| Files                        | Default Allow All Traffic                                                      |                                          |
| 🔒 SSL                        | Enter a description                                                            |                                          |
| 🔯 Actions Alerts             | Litter & description                                                           |                                          |
| 🚨 Identity Policy            |                                                                                |                                          |
| DNS Policy                   |                                                                                |                                          |
| 🕨 📷 Device Management        | 📝 📘 Status: Access Control policy out-of-date on device                        |                                          |
| 🕨 🧑 Object Management        |                                                                                |                                          |
| ► 🏠 Local                    | Identity Policy: None SSL Policy: None                                         |                                          |
| 🔄 System Information         |                                                                                |                                          |
| 📑 Updates                    | Rules Security Intelligence HTTP Responses Advanced                            |                                          |
| 🔡 Licenses                   | General Settings                                                               | la la la la la la la la la la la la la l |
| 🔻 💼 Tools                    | Identity Policy 2 X                                                            |                                          |
| 🔄 Backup Restore             | Maximum URL characters to AN header when tracking connections                  | No                                       |
| Scheduling                   | Allow as Interactive Black                                                     |                                          |
| 健 Import Export              | hancement Settings                                                             | l d l                                    |
| HTroubleshooting             | Retry URL cache miss look                                                      | Disabled                                 |
| 🔻 🍡 Integration              | Revert to Defaults                                                             |                                          |
| Cisco CSI                    | Performance Settings                                                           | Ø                                        |

Klicken Sie auf **Regel hinzufügen** Um eine neue Regel hinzuzufügen, navigieren Sie zu **Benutzer** die Benutzer auswählen, für die die Zugriffskontrollregel erzwungen wird, wie in diesem Bild gezeigt, und auf **Hinzufügen** klicken.

| O O ASA FirePOWER Configurat    | ○ ○ ○ Configuration > ASA FirePOWER Co | nfiguration > Policies > Access Control P | Policy                                |                             |
|---------------------------------|----------------------------------------|-------------------------------------------|---------------------------------------|-----------------------------|
| ▼                               |                                        |                                           |                                       |                             |
| Access Control Policy           | ASA ASA FirePOWER                      |                                           |                                       |                             |
| Intrusion Policy                |                                        |                                           |                                       |                             |
| 🖺 Files                         | Default Allow All Traffic              |                                           |                                       | You have unsaved changes    |
| 🔒 SSL                           | Berdare Anow An Hame                   |                                           |                                       |                             |
| 🔯 Actions Alerts                | Enter a description                    |                                           |                                       |                             |
| 🚨 Identity Policy               | Add Rule                               |                                           |                                       | ? ×                         |
| DNS Policy                      |                                        |                                           |                                       |                             |
| 🕨 🔜 Device Management           | Name                                   | Enabled                                   | Insert below rule                     | ▼ 1                         |
| 🕨 🧔 Object Management           | Action Allow                           | Y IPS: no policies Variables: n/a Fi      | les: no inspection Logging: no loggin | 20                          |
| 🕨 🏠 Local                       | Allow                                  |                                           |                                       | 9                           |
| 🔄 System Information            | Zones Networks Users Application       | ons Ports 🔺 URLs 🔺 ISE Attributes         | ) (                                   | Inspection Logging Comments |
| 📑 Updates                       |                                        |                                           | Calastad                              |                             |
| 🔛 Licenses                      | Available Realms                       | Available Users                           | Selected                              | Users (1)                   |
| 🔻 🧰 Tools                       | Search by name or value                | Search by name or value                   | serve 🛃                               | rtest/TAC                   |
| Backup Restore                  | G Special Identities                   | servertest/*                              |                                       |                             |
| Scheduling                      | servertest                             |                                           |                                       |                             |
| 💽 Import Export                 |                                        |                                           |                                       |                             |
| Troubleshooting                 |                                        | a sunii                                   |                                       |                             |
| <ul> <li>Integration</li> </ul> |                                        |                                           | Add to Rule                           |                             |
| Cisco CSI                       |                                        |                                           |                                       |                             |
| A Realms                        |                                        |                                           |                                       |                             |
| and the sources                 |                                        |                                           |                                       |                             |
|                                 |                                        |                                           |                                       |                             |
| estreamer                       |                                        |                                           |                                       |                             |
|                                 |                                        |                                           |                                       |                             |
|                                 |                                        |                                           |                                       |                             |
|                                 |                                        |                                           |                                       | Add Cancel                  |
| Pevice Setup                    |                                        |                                           |                                       |                             |

Klicken Sie auf **ASA FirePOWER-Änderungen speichern** um die Konfiguration der Zugriffskontrollrichtlinie zu speichern.

### Schritt 6: Bereitstellen der Zugriffskontrollrichtlinie.

Sie müssen die Zugriffskontrollrichtlinie bereitstellen. Bevor Sie die Richtlinie anwenden, wird auf dem Modul eine veraltete Anzeige "Zugriffskontrollrichtlinie" angezeigt. Um die Änderungen am Sensor bereitzustellen, klicken Sie auf **Bereitstellen** und wählen Sie die **Option FirePOWER-**Änderungen bereitstellen. Klicken Sie anschließend im Popup-Fenster auf **Bereitstellen**.

**Hinweis**: In Version 5.4.x müssen Sie auf Apply ASA FirePOWER Changes klicken, um die Zugriffsrichtlinie auf den Sensor anzuwenden.

**Hinweis**: Navigieren Sie zu Monitoring > ASA FirePOWER Monitoring > Task Status. Stellen Sie sicher, dass die Anwendung der Konfigurationsänderung abgeschlossen sein muss.

### Schritt 7: Überwachen von Benutzerereignissen

Navigieren Sie zu **Monitoring > ASA FirePOWER Monitoring > Real-Time Eventing**, um die Art des vom Benutzer verwendeten Datenverkehrs zu überwachen.

## Überprüfen

In diesem Abschnitt überprüfen Sie, ob Ihre Konfiguration ordnungsgemäß funktioniert.

Navigieren Sie zu **Analyse > Benutzer,** um die Benutzerauthentifizierungs-/Authentifizierungstyp-/Benutzer-IP-Zuordnungs-/Zugriffsregel zu überprüfen, die dem Datenverkehrsfluss zugeordnet ist.

Verbindung zwischen FirePOWER-Modul und Benutzer-Agent (passive Authentifizierung)

Das FirePOWER-Modul verwendet den TCP-Port 3306, um Benutzeraktivitätsprotokolldaten vom Benutzer-Agent zu empfangen.

Um den Dienststatus des FirePOWER-Moduls zu überprüfen, verwenden Sie diesen Befehl im FMC.

admin@firepower:~\$ netstat -tan | grep 3306

Führen Sie die Paketerfassung auf dem FMC aus, um die Verbindung mit dem Benutzer-Agent zu überprüfen.

admin@firepower:~\$ sudo tcpdump -i eth0 -n port 3306

### Verbindungen zwischen FMC und Active Directory

Das FirePOWER-Modul verwendet den TCP-Port 389, um die Benutzerdatenbank aus dem Active-Verzeichnis abzurufen.

Führen Sie die Paketerfassung für das FirePOWER-Modul aus, um die Verbindung mit dem Active Directory zu überprüfen.

#### admin@firepower:~\$ sudo tcpdump -i eth0 -n port 389

Stellen Sie sicher, dass die in der Realm-Konfiguration verwendeten Anmeldeinformationen über ausreichende Berechtigungen zum Abrufen der Benutzerdatenbank des AD verfügen.

Überprüfen Sie die Realm-Konfiguration, und stellen Sie sicher, dass die Benutzer/Gruppen heruntergeladen und das Timeout für die Benutzersitzung korrekt konfiguriert werden.

Navigieren Sie zu Monitoring ASA FirePOWER Monitoring Task Status (Status der ASA FirePOWER-Überwachungsaufgabe), und stellen Sie sicher, dass der Download der Task-Benutzer/-Gruppen erfolgreich abgeschlossen wurde, wie in diesem Bild gezeigt.

### Verbindung zwischen ASA und Endsystem (aktive Authentifizierung)

aktive Authentifizierung: Stellen Sie sicher, dass das Zertifikat und der Port in der FirePOWER-Modul-Identitätsrichtlinie und ASA (Captive-Portal-Befehl) korrekt konfiguriert sind. Standardmäßig lauschen ASA- und FirePOWER-Module den TCP-Port 885 für die aktive Authentifizierung ab.

Führen Sie diesen Befehl auf der ASA aus, um die aktiven Regeln und deren Trefferanzahl zu überprüfen.

#### ASA# show asp table classify domain captive-portal

```
Input Table
in id=0x2aaadf516030, priority=121, domain=captive-portal, deny=false
hits=10, user_data=0x0, cs_id=0x0, flags=0x0, protocol=6
src ip/id=0.0.0.0, mask=0.0.0.0, port=0, tag=any
dst ip/id=19.19.19.130, mask=255.255.255, port=1025, tag=any, dscp=0x0
input_ifc=inside, output_ifc=identity
```

```
L2 - Output Table:
L2 - Input Table:
Last clearing of hits counters: Never
```

### Richtlinienkonfiguration und Richtlinienbereitstellung

Stellen Sie sicher, dass die Felder Bereich, Authentifizierungstyp, Benutzeragent und Aktion in der Identitätsrichtlinie korrekt konfiguriert sind.

Stellen Sie sicher, dass die Identitätsrichtlinie der Zugriffskontrollrichtlinie korrekt zugeordnet ist.

Navigieren Sie zu Monitoring > ASA FirePOWER Monitoring > Aufgabenstatus, und stellen Sie sicher, dass die Richtlinienbereitstellung erfolgreich abgeschlossen wurde.

## Fehlerbehebung

Für diese Konfiguration sind derzeit keine spezifischen Informationen zur Fehlerbehebung verfügbar.

## Zugehörige Informationen

- Technischer Support und Dokumentation Cisco Systems
- Konfigurieren der Active Directory-Integration mit der FirePOWER-Appliance für die Single-Sign-On- und Captive Portal-Authentifizierung